## Installation af TI-Nspire på Mac

Denne vejledning skal følges punkt for punkt for at virke. Hvis du springer et punkt over, så får det konsekvenser for resultatet.

1. Download .zip filen som indeholder to TI-Nspire filer (installationsfilen og licensfilen) fra <u>http://opgaver.allgym.dk/software/timac.zip</u>

Udpak .zip filen ved at dobbeltklikke på denne.

a) Klik på linket Installationsfil under Mac OS - MacBook. b) Klik på Download. c) Klik Download alligevel. d) klik på Gem. e) Klik på linket Licensfil under Mac OS - MacBook. f) Klik på Download. g) klik på Gem. h) Klik på Åbn mappe. h) Stifinder åbnes nu i mappen Overførsler / Downloads, som indeholder både installationsfilen TINspireCXCASStudentSoftware-4.4.0.532 og licensfilen settings.properties.

- 2. Åben Finder.
- 3. Klik på Gå øverst.
- 4. Klik på Overførsler / Downloads.
- 5. Dobbeltklik på installationsfilen TINspireCXCASStudentSoftware-4.4.0.532.dmg.
- 6. Dobbeltklik på TINspireCXCASStudentSoftware-4.4.0.532.pkg i det nye vindue.
- 7. Klik på Fortsæt.
- 8. Klik på Installer.

9. Indtast din administrator adgangskode (typiske din log ind adgangskode, når du starter din computer op) og klik Installer software.

- 10. TINspire er installeret. MEN VI MANGLER LICENSFILEN!!!
- 11. Luk installationsvinduet (det hvor der står Installeringen lykkedes).
- 12. Luk vinduet med TINspireCXCASStudentSoftware-4.4.0.532.pkg filen (det forreste vindue).
- 13. Licensfilen er filen settings.properties. Højreklik på licensfilen (eller Ctrl + Venstre klik).
- 14. Vælg Kopier "settings.properties".
- 15. Klik på Gå øverst.
- 16. Vælg Computer.
- 17. Dobbeltklik på MacBook (kan have et andet navn, se efter det firkantede harddisk symbol).
- 18. Dobbeltklik på mappen Bibliotek.
- 19. Dobbeltklik på mappen Application Support.
- 20. Dobbeltklik på mappen TI-Nspire CX CAS.
- 21. Dobbeltklik på mappen res.
- 22. Højreklik (Ctrl + Venstre klik) i den hvide del af vinduet.

23. Vælg Indsæt emne.

24. Klik på Erstat.

25. TI-Nspire er nu installeret og licensfilen er kopieret til programmets mappe.

26. Start TI-Nspire i programmer (finder du i Finder).

27. Hvis TI-Nspire starter fuldt op (der kommer en menu med 7 punkter med Tilføj ...) uden at bede om et produktnr, så er installationen gennemført korrekt på din computer og du vil kunne bruge TINspire fremover.

28. Slet eventuelt installationsfilen og licensfilen i mappen Overførsler / Downloads.